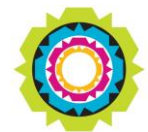

CITY OF CAPE TOWN ISIXEKO SASEKAPA STAD KAAPSTAD

#### SPATIAL PLANNING AND ENVIRONMENT

USER MANUAL: Development Application Management Portal (DAMS)

### DEVELOPMENT APPLICATION MANAGEMENT PORTAL (DAMS)

#### **DAMS Overview:**

The Development Application Management System or DAMS allows for the electronic submission, processing and tracking of building plans and land use applications. DAMS is fully integrated with the City's SAP enterprise environment and links the City's central property repository – which also fully integrates with our Geographic Information System (GIS) – with the City's digital financial system and the main electronic document/records management system.

The Development Management Department only accept building plans and land use applications submitted online via **e-Services**. Read or download our <u>DAMS</u> <u>Registration Booklet</u> for guidelines on how to register.

portal.

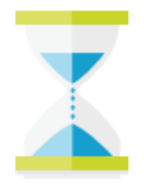

**PLEASE NOTE:** Applicants must be registered on the e-services portal.

#### DAMS Access:

Access the **e-Services** portal:

Development Management **e-Services** home page:

| Development Management       Building Development Management       Land Use Management       Property Information       BDMLUM Development Contributions       Complaints       Calculato         Imagement       Imagement                                                                                                    |     |
|----------------------------------------------------------------------------------------------------|-----|
| About Us       Building<br>Development<br>Management       Land Use<br>Management       Property<br>Information       BDM/LUM<br>Development<br>Contributions       Complaints       Calculato         Imagement       Imagement       Imag                                                                                                    |     |
| Image: Service Registration   Contact us   Frequently asked   questions   Image: Service Registration   Image: Service Registration   Image: Service Re                                                                                                    | s   |
| Ceneral         Contact us       Frequently asked questions       My user profile User details       My user roles Organisation role as       Service Registration for Supplier Self Ser       My services       Organisation role as         Image: Contact us       Image: Contact us       Image: Contact us       Image: Contact us       My user profile User details       My user roles Organisation role as       Service Registration for Supplier Self Ser       My services       Organisation role as         Image: Contact us       Image: Contact us                                       |     |
| Contact us       Frequently asked questions       My user profile User details       My user roles Organisation role as       Service Registration for Supplier Self Ser       My services       Organisation role as         Image: Contact us       Image: Contact us <td></td> |     |
|                                                                                                    | ons |
|                                                                                                    |     |
|                                                                                                    |     |
|                                                                                                    |     |
|                                                                                                    | -   |
|                                                                                                    |     |
|                                                                                                    |     |
|                                                                                                    |     |

#### **Overview**:

This user manual will simulate the process to "Application Data Search" via the Development Application Management Portal (DAMS).

| Development I           | Manage | ment Ap                                 | ck th<br>plice | ne "My D.<br>ations" til | AMS | Registratio              | n Gener | d) |
|-------------------------|--------|-----------------------------------------|----------------|--------------------------|-----|--------------------------|---------|----|
| My DAMS<br>Applications |        | Building<br>Development<br>Management   |                | Land Use<br>Management   |     | BDM Batch<br>Application |         |    |
|                         | =      |                                         |                |                          | ■   |                          |         |    |
| Property<br>Information |        | BDM/LUM<br>Development<br>Contributions |                | Complaints               |     | About Us                 |         |    |
|                         |        |                                         | ≣              |                          | ≣   |                          |         |    |

### STEP 2: Request My DAMS Applications

| / Applicat     | ases                     | All applicat                                         |                           | hard                             |                       |                            | Click<br>the li<br>appl | ist of        | for<br>BDM<br>ons                           |                                          | nennen 1013 (?) he |
|----------------|--------------------------|------------------------------------------------------|---------------------------|----------------------------------|-----------------------|----------------------------|-------------------------|---------------|---------------------------------------------|------------------------------------------|--------------------|
| C Refr         | resh                     |                                                      |                           |                                  | î.↓                   | Sort 1                     | 74 5                    | Search        | b                                           | Q                                        | Excel Export       |
| Case<br>ID     | Case<br>Type             | Service<br>Type                                      | Applica<br>tion<br>Sector | Status                           | Date<br>Create<br>d   | Last<br>Change<br>Date     | Erf No                  | Allotme       | Addres<br>s                                 | District                                 | Old<br>Case ID     |
| 15001<br>23320 | LUM<br>Applica<br>tion   | Section<br>42(b) -<br>PERMA<br>NENT<br>DEPAR<br>TURE | Private                   | Applica<br>tion<br>Comple<br>te  | Mon<br>May 20<br>2024 | Tue,<br>May<br>21,<br>2024 | 3822                    | MILNE<br>RTON | 80<br>CRASS<br>ULA<br>ROAD<br>TABLE<br>VIEW | Bl<br>a 🖾<br>a<br>u<br>w<br>b<br>er<br>g | ×                  |
| 17005<br>30445 | BDM<br>Buildin<br>g Plan | Minor<br>Work(C<br>irculate<br>d)                    | Private                   | Applica<br>tion<br>Withdra<br>wn | Tue<br>May 21<br>2024 | Wed,<br>May<br>22,<br>2024 | 3822                    | MILNE<br>RTON | 80<br>CRASS<br>ULA<br>ROAD<br>TABLE<br>VIEW | Bl<br>a<br>u<br>w<br>b<br>er<br>g        | ×                  |
|                |                          | Buildin                                              |                           | Awaitin                          |                       | Wed                        |                         |               | 31 5<br>LOXTO                               | Bl<br>a 🖾                                |                    |

### STEP 3: Property Search process

| ку Арриса      |                          | ма арриса                         |                           | 010                              |                       |                            |        |                |                                             |                                     |       |
|----------------|--------------------------|-----------------------------------|---------------------------|----------------------------------|-----------------------|----------------------------|--------|----------------|---------------------------------------------|-------------------------------------|-------|
| 7 All Cas      | ies                      | BDM                               | LUM                       | 0                                |                       |                            |        |                |                                             |                                     |       |
| C Ref          | fresh                    |                                   |                           |                                  | ¢↓                    | Sort 7                     | sel    | lect t         | he a                                        | pplic                               | ation |
| Case<br>ID     | Case<br>Type             | Service<br>Type                   | Applica<br>tion<br>Sector | Status                           | Date<br>Create<br>d   | Last<br>Change<br>Date     | Erf No | Alliotme<br>nt | Addres<br>s                                 | District                            |       |
| 17005<br>30445 | BDM<br>Buildin<br>g Plan | Minor<br>Work(C<br>irculate<br>d) | Private                   | Applica<br>tion<br>Withdra<br>wn | Tue<br>May 21<br>2024 | Wed,<br>May<br>22,<br>2024 | 3822   | MILNE<br>RTON  | 80<br>CRASS<br>ULA<br>ROAD<br>TABLE<br>VIEW | BL<br>a 🖂<br>u<br>w<br>b<br>er<br>g | >     |
| 17005<br>30462 | BDM<br>Buildin<br>g Plan | Buildin<br>g Plan<br><<br>500m2   | Private                   | Awaitin<br>g<br>Payme<br>nt      | Wed<br>May 22<br>2024 | Wed,<br>May<br>22,<br>2024 | 12089  | MILNE<br>RTON  | 31 5<br>LOXTO<br>N<br>ROAD<br>MILNE<br>RTON | BI<br>a ⊠<br>u<br>w<br>b<br>er<br>g | >     |
|                |                          | Minor                             |                           |                                  |                       | Wed                        |        |                | 87<br>DIENAA                                | Bl 🖂                                |       |

Page **4** of **11** 

| STEP 4: Ap                     | oplication search pro                                                 | cess                    |                                                         |           |
|--------------------------------|-----------------------------------------------------------------------|-------------------------|---------------------------------------------------------|-----------|
| < My A                         | pplications 🔻                                                         |                         |                                                         |           |
| 17005304<br>ERF 00003822       | 45 - BDM Building Plan<br>MILNERTON                                   |                         |                                                         | C Refresh |
|                                | Application Withdrawn                                                 | Service Type            | Primary Category: Residential<br>Plan Category: Private |           |
| Application Se<br>Property (1) | ctor: Private the rel<br>require<br>Parties (4) Application types and | evant information<br>ed | 1                                                       |           |
| Address                        |                                                                       |                         |                                                         |           |
| 80 CRASSU                      | LA ROAD TABLE VIEW                                                    |                         |                                                         |           |
| Parties (4)                    |                                                                       |                         |                                                         |           |
| Role                           |                                                                       | Name                    |                                                         |           |
| Payer                          |                                                                       | JOHN KILLA              |                                                         |           |

| < My Applications -                                                                                                    |           |
|----------------------------------------------------------------------------------------------------|-----------|
| 1700530445 - BDM Building Plan<br>ERF 00003822 MILNERTON                                                                                                    | C Refresh |
| Application Withdrawn<br>Last Changed Dated: Wed, May 22, 2024<br>Created Date: Tue May<br>Application Sector: Private<br>Old Cast<br>Plan Category: Residential<br>Plan Category: Residential<br>Residential<br>Residential<br>Residen |           |
| Property (1) Parties (4) Application types and questions V Documents (3)                                                                                                    |           |
| Address                                                                                                    |           |
| 80 CRASSULA ROAD TABLE VIEW                                                                                                    |           |
| Parties (4)                                                                                                    |           |
| Role Name                                                                                                    |           |
| Payer JOHN KILLA                                                                                                    |           |

| < My Applications 💌                                                                                 |                                                  |
|----------------------------------------------------------------------------------------------------|--------------------------------------------------|
| 1700530445 - BDM Building Plan<br>ERF 00003822 MILNERTON                                            | C Refresh                                        |
| BDM Application Withdrawn<br>Last Changed Dated: Wed, May 22, 2024<br>Created Date: Tue May 21 2024 | Service Ty<br>Minor Work<br>Relevant information |
| Application Sector: Private Old Case ID:                                                            | required                                         |
| Property (1) Parties (4) Application types and questions Parties (4)                                | Documents (3)                                    |
| Role                                                                                                | Name                                             |
| Payer                                                                                               | JOHN KILLA                                       |
| Architect                                                                                           | ANNETTE STEENKAMP                                |
| Owner                                                                                               | RUDOLF ROLLIN                                    |
| Applicant                                                                                           | JOHN KILLA                                       |

| < My Applications 🔻                                                                                                |                            |
|----------------------------------------------------------------------------------------------------|----------------------------|
| 1700530445 - BDM Building Plan<br>ERF 00003822 MILNERTON                                                           | C Refresh                  |
| Application Withdrawn<br>Last Changed Dated: We<br>Created Date: Tue May 2<br>Application Sector: Private Old Case | ategory for<br>information |
| Property (1) Parties (4) Application types and questions<br>Parties (4)                                            | Documents (3)              |
| Role                                                                                                    | Name                       |
| Payer                                                                                                    | JOHN KILLA                 |
| Architect                                                                                                    | ANNETTE STEENKAMP          |
| Owner                                                                                                    | RUDOLF ROLLIN              |
| Applicant                                                                                                    | JOHN KILLA                 |

| 15 - BDIWI                                                                    | Click < to return to                                                                                                    |                                                                             | C Refresh                                                                                                    |
|-------------------------------------------------------------------------------|----------------------------------------------------------------------------------------------------|-----------------------------------------------------------------------------|----------------------------------------------------------------------------------------------------|
| Application Withdrawn<br>Last Changed Dated: Wed,<br>Croated Date: Tuo May 21 | the "My Applications"<br>page                                                                                                    | nary Category: Residential<br>n Category: Private                           |                                                                                                    |
| oronica bate. Fae may 22                                                      | Blaauwberg                                                                                                    |                                                                             |                                                                                                    |
| tor: Private Old Case II                                                      | ):                                                                                                    |                                                                             |                                                                                                    |
| Parties (4) Application t                                                     | ypes and questions V Documents (3)                                                                                                    |                                                                             |                                                                                                    |
| (3)                                                                           |                                                                                                    |                                                                             |                                                                                                    |
| files are allowed for upload                                                  | i. Max Size = 50mb                                                                                                    | <u>±</u> .                                                                  |                                                                                                    |
| Power of Attorney-20240<br>Upload on: Tue May 21 202                          | 1521074935.pdf<br>4 : 09:49:34 AM - Original Document Name: BDM11sr                                                                                                    | pecialevents                                                                |                                                                                                    |
|                                                                               |                                                                                                    |                                                                             |                                                                                                    |
|                                                                               | Application Withdrawn<br>Last Changed Dated: Wed,<br>Created Date: Tue May 21 2<br>tor: Private Old Case II<br>Parties (4) Application ty<br>(3)<br>Files are allowed for upload<br>Power of Attorney-20240<br>Upload on: Tue May 21 202/ | Application Withdrawn   Last Changed Dated: Wed,   Created Date: Tue May 21 | Application Withdrawn   Last Changed Dated: Wed, Created Date: Tue May 21     Created Date: Tue May 21     Blaauwberg     tor: Private     Old Case ID:     Parties (4)     Application types and questions     Documents (3)     (3)     Power of Attorney-20240521074935.pdf   Upload on: Tue May 21 2024 : 09:49:34 AM - Original Document Name: BDM11specialevents |

| My Applicat    | tions 🔻                  | All applicat                      | ions dashbo               | ard                              |                       |                            |                 |               |                                             |                                          |                |
|----------------|--------------------------|-----------------------------------|---------------------------|----------------------------------|-----------------------|----------------------------|-----------------|---------------|---------------------------------------------|------------------------------------------|----------------|
| 7 All Case     | es                       | BDM <sup>7</sup>                  | LUM                       | 0                                |                       |                            | lick<br>ne list | ef Ll         | for<br>JM<br>ns                             |                                          |                |
| C Refr         | resh                     |                                   |                           |                                  | ↑↓                    | Sort                       | V4 5            | Search        | b                                           | Q                                        | Excel Export   |
| Case<br>ID     | Case<br>Type             | Service<br>Type                   | Applica<br>tion<br>Sector | Status                           | Date<br>Create<br>d   | Last<br>Change<br>Date     | Erf No          | Allotme<br>nt | Addres<br>s                                 | District                                 | Old<br>Case ID |
| 17005<br>30445 | BDM<br>Buildin<br>g Plan | Minor<br>Work(C<br>irculate<br>d) | Private                   | Applica<br>tion<br>Withdra<br>wn | Tue<br>May 21<br>2024 | Wed,<br>May<br>22,<br>2024 | 3822            | MILNE<br>RTON | 80<br>CRASS<br>ULA<br>ROAD<br>TABLE<br>VIEW | Bl<br>a ⊠<br>a<br>u<br>w<br>b<br>er<br>g | ۶              |
| 17005<br>30462 | BDM<br>Buildin<br>g Plan | Buildin<br>g Plan<br><<br>500m2   | Private                   | Awaitin<br>g<br>Payme<br>nt      | Wed<br>May 22<br>2024 | Wed,<br>May<br>22,<br>2024 | 12089           | MILNE<br>RTON | 31 5<br>LOXTO<br>N<br>ROAD<br>MILNE<br>RTON | Bl<br>a<br>u<br>w<br>b<br>er<br>g        | >              |
|                |                          | Minor                             |                           |                                  | **                    | Wed.                       |                 |               | 87<br>PIFNAA                                | Bl<br>a 🖂                                |                |

| ly Applicat    | tions 🔻                | All applicat                                         | tions dashbo              | ard                                      |                       |                            |                |               |                                             |                                          | annen 104 🕜    |
|----------------|------------------------|------------------------------------------------------|---------------------------|------------------------------------------|-----------------------|----------------------------|----------------|---------------|---------------------------------------------|------------------------------------------|----------------|
| 5 All Cas      | es                     | BDM                                                  |                           | 5                                        |                       | S<br>li                    | elect<br>ne ty | the pe        | appl                                        | icati                                    | on             |
| C Ref          | resh                   |                                                      |                           |                                          | î↓                    | Sort                       | /              | Search        | ь                                           | Q                                        | Excel Export   |
| Case<br>ID     | Case<br>Type           | Service<br>Type                                      | Applica<br>tion<br>Sector | Status                                   | Date<br>Create<br>d   | Last<br>Cha<br>Dat         | Erf No         | Allotme<br>nt | Addres<br>s                                 | District                                 | Old<br>Case ID |
| 15001<br>23320 | LUM<br>Applica<br>tion | Section<br>42(b) -<br>PERMA<br>NENT<br>DEPAR<br>TURE | Private                   | Applica<br>tion<br>Comple<br>te          | Mon<br>May 20<br>2024 | Tue,<br>May<br>21,<br>2024 | 3822           | MILNE<br>RTON | 80<br>CRASS<br>ULA<br>ROAD<br>TABLE<br>VIEW | Bl<br>a ⊠<br>a<br>u<br>w<br>b<br>er<br>g | >              |
| 15001<br>23327 | LUM<br>Applica<br>tion | Section<br>42(d) -<br>SUBDI<br>VISION                | Local<br>Authorit<br>Y    | Back<br>Office<br>Role<br>Allocati<br>on | Tue<br>May 21<br>2024 | Tue,<br>May<br>21,<br>2024 | 3385           | MILNE<br>RTON | 87<br>PIENAA<br>R<br>ROAD<br>MILNE<br>RTON  | Bl M<br>a a<br>u<br>w<br>b<br>er<br>g    | 5              |
|                |                        | Section<br>42(r) -                                   |                           | Back                                     |                       |                            |                |               | 80                                          | Bl<br>a 🖂                                |                |

| < My Applications 💌                                                                |        |          |           |
|------------------------------------------------------------------------------------|--------|----------|-----------|
| 1500123320 - LUM Application<br>ERF 00003822 MILNERTON                             |        | 🖫 Submit | C Refresh |
| LUM<br>Application C<br>Last Changed<br>Created Date<br>Application Sector: Privat | ARTURE |          |           |
| Property (1) Services (1) Parties (3) Documents (16)<br>Services (1)               |        |          |           |
| Service                                                                            |        |          |           |
| Section 42(b) - PERMANENT DEPARTURE                                                |        |          |           |
| Parties (3)                                                                        |        |          |           |
| Role Name                                                                          |        |          |           |

| K My Applications -                                                                                                    |           |
|----------------------------------------------------------------------------------------------------|-----------|
| 1500123320 - LUM Application                                                                                                    | C Refresh |
| Application Complete<br>Last Changed Dated: Tue, May 21, 2024<br>Created Date: Mon May 20 2024<br>Application Sector: Private Old Case ID: |           |
| Property (1) Services (1) Parties (3) Documents (16)                                                                                       |           |
| Services (1)                                                                                                    |           |
| Service                                                                                                    |           |
| Section 42(b) - PERMANENT DEPARTURE                                                                                                    |           |
| Parties (3)                                                                                                    |           |
| Role Name                                                                                                    |           |

| < My Applications 🔻                                                         |                                                                           |                                                |                        |           |
|-----------------------------------------------------------------------------|---------------------------------------------------------------------------|------------------------------------------------|------------------------|-----------|
| 1500123320 - LUM Ap<br>ERF 00003822 MILNERTON                               | oplication                                                                |                                                | 🔚 Submit               | C Refresh |
| Application C<br>Last Change<br>Created Date<br>Application Sector: Private | Complete<br>d Dated: Tue, May 21, 2024<br>Mon May 20 2024<br>Old Case ID: | Select the cate<br>the relevant in<br>required | egory for<br>formation |           |
| Property (1) Services (1) Services (1)                                      | Parties (3) Documer                                                       | nts (16)                                       |                        |           |
| Service                                                                     |                                                                           |                                                |                        |           |
| Section 42(b) - PERMANENT                                                   | DEPARTURE                                                                 |                                                |                        |           |
| Parties (3)                                                                 |                                                                           |                                                |                        |           |
| Role                                                                        |                                                                           | Name                                           |                        |           |

| 15001233<br>ERF 00003822 | 20 - LUM A                                   | pplication                                                 |                                         | 🔚 Submit 💍 Refresh             |
|--------------------------|----------------------------------------------|------------------------------------------------------------|-----------------------------------------|--------------------------------|
| LUM                      | Application (<br>Last Change<br>Created Date | Complete<br>ed Dated: Tue, May 21, 2<br>e: Mon May 20 2024 | Service Select the Section the relevant | category for<br>nt information |
| Application Se           | ctor: Private                                | Old Case ID:                                               | required                                |                                |
| Property (1)             | Services (1)                                 | Parties (3) Doct                                           | ents (16)                               |                                |
| Parties (3)              |                                              |                                                            |                                         |                                |
| Role                     |                                              |                                                            | Name                                    |                                |
| Owner                    |                                              |                                                            | RUDOLF ROLLIN                           |                                |
| Payer                    |                                              |                                                            | JOHN KILLA                              |                                |
| Applicant                |                                              |                                                            | JOHN KILLA                              |                                |

| 15001233<br>ERF 0000382 | 20 - LUM App                                                                                  | Click < to ret                                                           | urn to<br>cations" | C Refresh  |
|-------------------------|-----------------------------------------------------------------------------------------------|--------------------------------------------------------------------------|--------------------|------------|
| LUM                     | Application Complete<br>Last Changed Dated: Tue, May<br>Created Date: Mon May 20 202          |                                                                          | JRE<br>Blaauwberg  |            |
| Application Se          | ctor: Private Old Case ID:                                                                    |                                                                          |                    |            |
| Property (1)            | Services (1) Parties (3)                                                                      | Documents (16)                                                           |                    |            |
| locuments               | (10)                                                                                          |                                                                          |                    |            |
| NB: Only PE             | PF files are allowed for upload. M                                                            | ax Size = 50mb                                                           | ~                  | <u>+</u> + |
| NB: Only PC             | F files are allowed for upload. M<br>BLUM003-Acknowledgemen<br>Upload on: Tue May 21 2024 : 1 | ax Size = 50mb<br>at of Receipt.PDF<br>0:10:23 AM - Original Document Na | eme:               | ± +        |

|           | My Applica<br>5 All Cas | tions V                | All applicat                                         | ions dashbo               | Cli<br>ret<br>ho                         | ck<br>urn i<br>me j   | to<br>to the<br>page       |              |               |                                             |                                       | Q 8ª MrJo      | hn Killa 🗸 |
|-----------|-------------------------|------------------------|------------------------------------------------------|---------------------------|------------------------------------------|-----------------------|----------------------------|--------------|---------------|---------------------------------------------|---------------------------------------|----------------|------------|
|           | C Ref                   | resh                   |                                                      |                           |                                          | ĵj                    | Sort 🕅                     | <del>ک</del> | Search        | b                                           | ٩                                     | 👍 Excel Export |            |
|           | Case<br>ID              | Case<br>Type           | Service<br>Type                                      | Applica<br>tion<br>Sector | Status                                   | Date<br>Create<br>d   | Last<br>Change<br>Date     | Erf No       | Allotme<br>nt | Addres<br>s                                 | District                              | Old<br>Case ID |            |
|           | 15001<br>23320          | LUM<br>Applica<br>tion | Section<br>42(b) -<br>PERMA<br>NENT<br>DEPAR<br>TURE | Private                   | Applica<br>tion<br>Comple<br>te          | Mon<br>May 20<br>2024 | Tue,<br>May<br>21,<br>2024 | 3822         | MILNE<br>RTON | 80<br>CRASS<br>ULA<br>ROAD<br>TABLE<br>VIEW | Bl<br>a 🔀<br>u<br>w<br>b<br>er<br>g   | ×              |            |
|           | 15001<br>23327          | LUM<br>Applica<br>tion | Section<br>42(d) -<br>SUBDI<br>VISION                | Local<br>Authorit<br>y    | Back<br>Office<br>Role<br>Allocati<br>on | Tue<br>May 21<br>2024 | Tue,<br>May<br>21,<br>2024 | 3385         | MILNE<br>RTON | 87<br>PIENAA<br>R<br>ROAD<br>MILNE<br>RTON  | BI M<br>a M<br>u<br>w<br>b<br>er<br>g | >              |            |
| https://e | secentines canet        | own.nov.za/i           | Section<br>42(r) -                                   | Shell-                    | Back                                     |                       |                            |              |               | 80                                          | Bl<br>a 🖂                             |                |            |

For online services and enquiries, contact us through our District Information Hubs:

Blaauwberg Northern Cape Flats Table Bay

| <u>Helderberg</u> | <u>Tygerberg</u> | <u>Khayelitsha</u> | <u>Southern</u> |
|-------------------|------------------|--------------------|-----------------|
|-------------------|------------------|--------------------|-----------------|